## 组态王7.5安装教程

## 安装步骤:

## 1、安装所有文件

| nstall KingView               |                 |
|-------------------------------|-----------------|
|                               | 亚控科技 WellinTech |
| 0                             |                 |
| <b>组态王 7.5 512</b><br>工业通用组态王 | 安装阅读            |
|                               | 安装组态王程序         |
|                               | 安装组态王驱动程序       |
|                               | 安装硬件加密镇驱动程序     |
|                               | 安装软授权驱动         |
|                               | 安装移动端程序         |
|                               | 湯出              |

2、破解文件复制粘贴至C:\Program Files (x86)\Kingview。

| Kingview7.5 SP2         | 2019/11/10 9:50  | 又件类          |            |
|-------------------------|------------------|--------------|------------|
| 📄 001Kingview7.5 补丁安装方法 | 2019/11/13 22:22 | 文本文档         | 1 KB       |
| dbahelp.dll             | 2019/11/13 22:22 | 应用程序扩展       | 795 KB     |
| 📑 Kingview7.5 SP2.part1 | 2019/11/13 22:24 | 360压缩 RAR 文件 | 296,960 KB |
| 📑 Kingview7.5 SP2.part2 | 2019/11/13 22:23 | 360压缩 RAR 文件 | 159,140 KB |
| 🖻 kvs.dll               | 2019/11/13 22:22 | 应用程序扩展       | 876 KB     |
| 🗋 lic.key               | 2019/11/13 22:22 | KEY 文件       | 7 KB       |

3、打开组态王,提示激活需求,按要求点到这一步,然后选择"组态王6.x授权",确定即可完成破解。

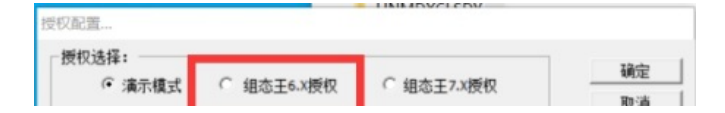

4、破解完,可随便进入一个项目通过下图查看,破解点数为60000点即表示激活。

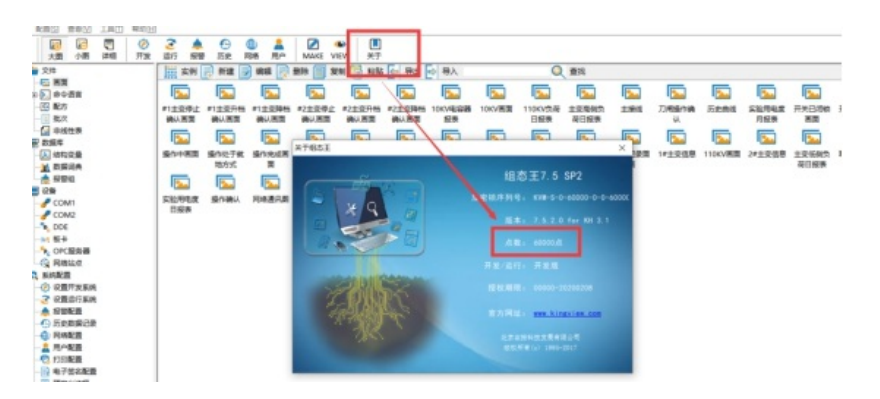